## V300 Holter Platinum Cardiac Analysis Software Installation Instructions

- 1. Confirm that the PC you are trying to install the software on has administrative privileges.
- 2. Open your web browser and navigate to: www.linktr.ee/V300Platinum
- 3. Click on "Software Installation".

| @V300Platinum                      |  |
|------------------------------------|--|
| Platinum Software                  |  |
| Software Installation              |  |
| Software Installation Instructions |  |
| Operator Manual                    |  |

- 4. Download the folder titled "V300Platinum v6.0". You can either:
  - a. Select the file (check the checkbox) and click the button which is located on the top right of the screen

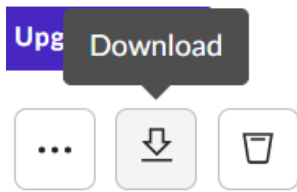

b. Click the three dots and click "Download"

| SIZE |         | Mor | e Optio | ons > |
|------|---------|-----|---------|-------|
| 20 F | iles    |     | ••••    |       |
| ₽    | Downloa | ad  |         |       |

5. Right-click the folder named "V300Platinum v6.0.zip" and "Extract All..."

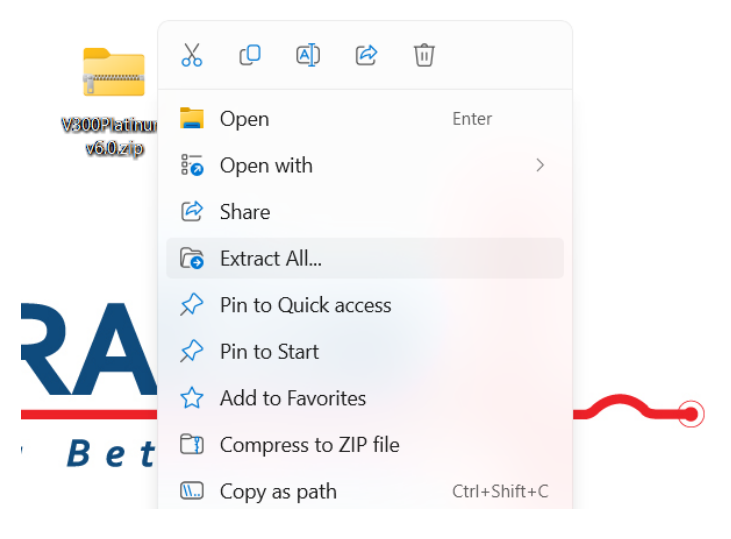

6. Open the newly extracted folder and locate the "setup.exe" application. Right-click the "setup.exe" application and run the program as an administrator.

|   | 2/25/2024 10.10 AM   |
|---|----------------------|
|   |                      |
| 8 |                      |
|   | Open Enter           |
| Ø | Share                |
| ſ | Run as administrator |
| ☆ | Add to Favorites     |
|   | Compress to ZIP file |
|   |                      |

7. You may get a Windows Defender SmartScreen pop-up message: Click "More info" → "Run anyway"

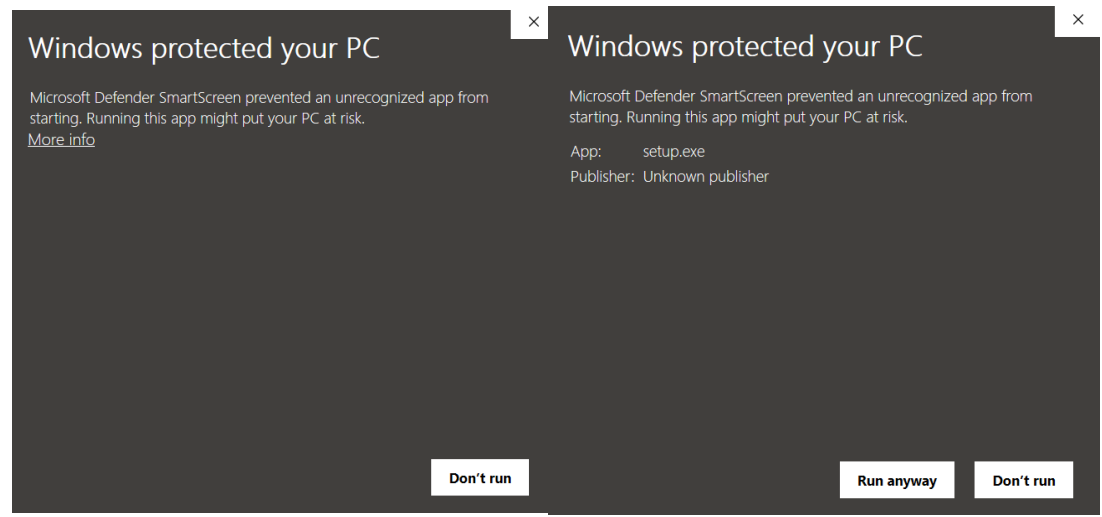

8. Click "Yes" when prompted with this window:

| User Account Constrait                                                                        | × |
|-----------------------------------------------------------------------------------------------|---|
| Do you want to allow this app from an<br>unknown publisher to make changes to your<br>device? |   |
| Setup.exe<br>Publisher: Unknown<br>File origin: CD/(DVD drive<br>Show more details            |   |
| Yas No                                                                                        |   |

9. Install the KEYLOK Driver and select "KEYLOK2 (USB w/ Driver)" for the dongle type & "Standalone" as the installation type.

| KEYLOK Security Key Installation                                                                        |               |
|----------------------------------------------------------------------------------------------------|---------------|
| Dongle Type<br>Select a dongle type<br>KEYLOK 3 or Fortress (USB Driverless)<br>KEYLOK 2 (USB w/Driver) |               |
| Installation Type Standalone Glient                                                                     | ?             |
| <ul> <li>Server</li> </ul>                                                                              |               |
| Uninstall                                                                                               | Begin Install |
| Command Line Options                                                                                    | Exit          |

10. Complete the Device Driver Installation.

Device Driver Installation Wizard

| Completing the De<br>Installation Wizar                                                                                                    | evice Driver<br>d        |  |  |  |
|----------------------------------------------------------------------------------------------------|--------------------------|--|--|--|
| The drivers were successfully installed on this computer.<br>You can now connect your device to this computer. If your device<br>came with instructions, please read them first. |                          |  |  |  |
| Driver Name<br>KEYLOK (USBKEY64) U                                                                                                    | Status<br>. Ready to use |  |  |  |
| < Back                                                                                                    | Finish Cancel            |  |  |  |

11. You may get the error message below; this is expected and will not affect the functionality of the Dongle or software.

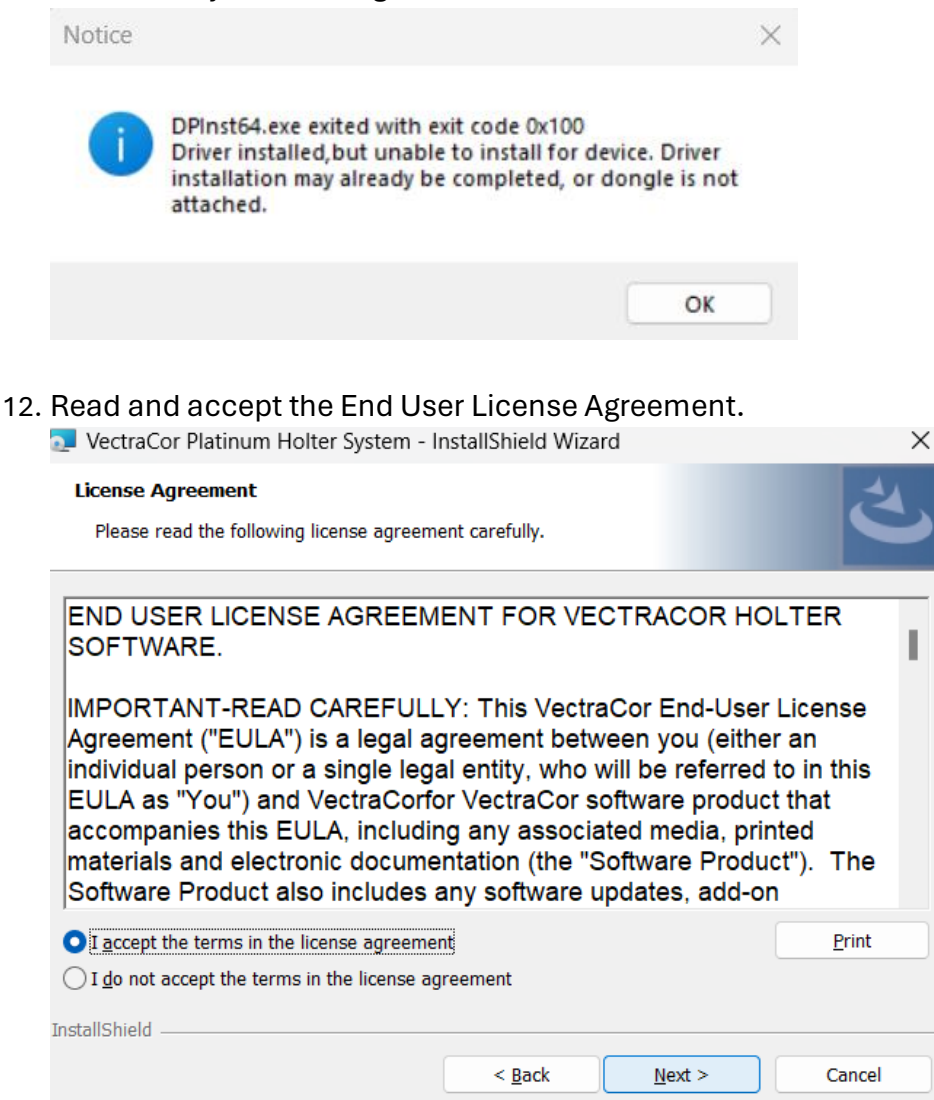

## 13. Enter in Customer Information.

| 🚬 VectraCor Platinum Holter System - InstallShield     | Wizard | ×      |
|--------------------------------------------------------|--------|--------|
| Customer Information<br>Please enter your information. |        | と      |
| User Name:                                             |        |        |
| User Name                                              |        |        |
| Organization:                                          |        |        |
| VectraCor                                              |        |        |
|                                                        |        |        |
|                                                        |        |        |
|                                                        |        |        |
|                                                        |        |        |
|                                                        |        |        |
| *                                                      |        |        |
| InstallShield                                          |        |        |
| < Back                                                 | Next > | Cancel |

## 14. Choose a "Complete" installation for the setup type.

|                               | •                                              |                                                 |                            | 21     |
|-------------------------------|------------------------------------------------|-------------------------------------------------|----------------------------|--------|
| VectraCor Plati               | num Holter System - I                          | nstallShield Wizard                             | 1                          | ×      |
| Setup Type<br>Choose the setu | ip type that best suits you                    | r needs.                                        |                            | と      |
| Please select a               | setup type.                                    |                                                 |                            |        |
| Complete                      | All program features wil                       | l be installed. (Require                        | es the most disk spa       | ace.)  |
| Custom                        | Choose which program<br>be installed. Recommen | features you want inst<br>ded for advanced user | alled and where the<br>rs. | y will |
| InstallShield                 |                                                | < Back                                          | Next >                     | Cancel |

## 15. Complete Software Installation

| 🚬 VectraCor Platinum Holter System - InstallShield Wizard |                                                                                                    |  |  |
|-----------------------------------------------------------|----------------------------------------------------------------------------------------------------|--|--|
|                                                           | InstallShield Wizard Completed<br>The InstallShield Wizard has successfully installed VectraCor<br>Platinum Holter System. Click Finish to exit the wizard. |  |  |
|                                                           | < Back Finish Cancel                                                                                                    |  |  |

16. Navigate to the desktop for your software and for PDF files of the User Manual and Electrode Placement Guide,

Placementi

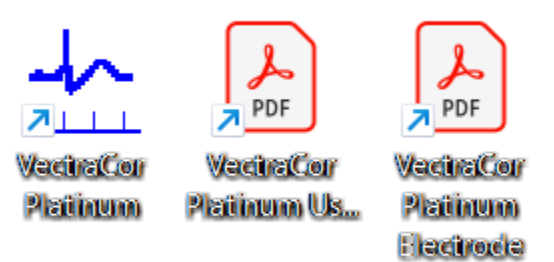